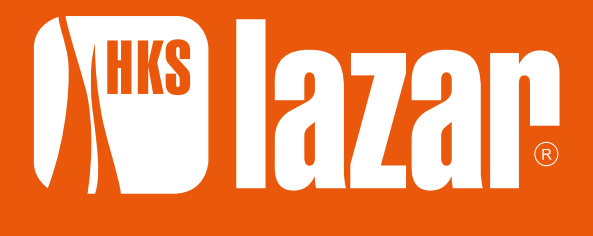

www.hkslazar.de

BEDIENUNGSANLEITUNG

# STEUERUNG für Wärmepumpe

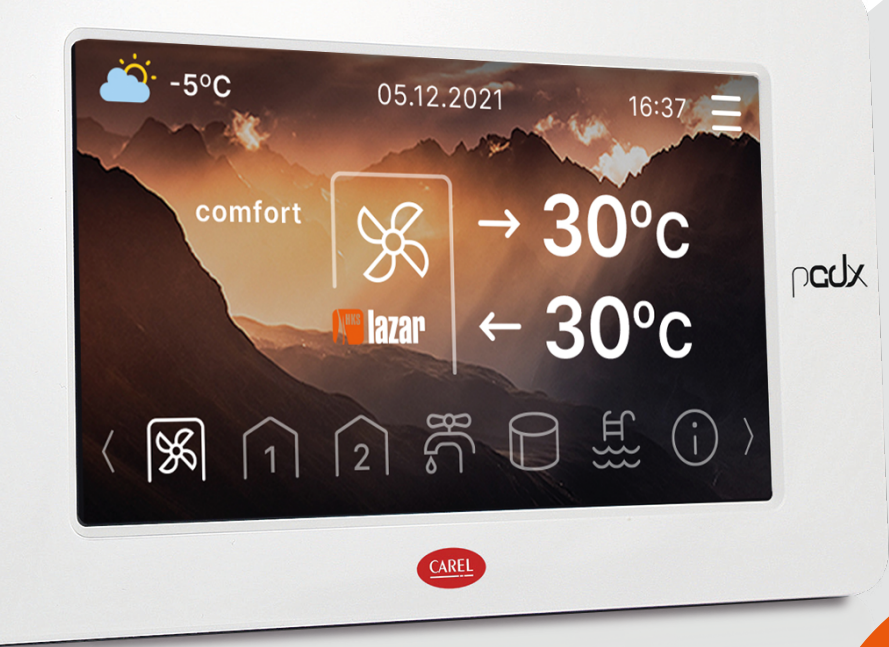

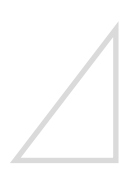

Die vorliegende Bedienungsanleitung ist vom Benutzer aufzubewahren. Zum Zweck der Aufrechterhaltung der Gewährleistung und des langfristigen und sicheren Betriebs der Steuerung sind die in dieser Bedienungsanleitung enthaltenen Hinweise strikt einzuhalten.

Während der Garantiezeit dürfen Inbetriebnahme, Inspektionen und Instandsetzungen nur vom Service der Firma HKS LAZAR durchgeführt werden.

Änderungen und Urheberrechte vorbehalten. Datum der Aktualisierung: 01/08/2022

## 1 Einführung

#### 1.1 Wichtige Informationen

Die Bedienungsanleitung der Steuerung der Wärmepumpe ist Bestandteil des Geräts. Vor Inbetriebnahme und Betrieb des Geräts ist die vorliegende Unterlage sorgfältig zur Kenntnis zu nehmen. Ein nicht den Bestimmungen der Bedienungsanleitung erfolgender Betrieb der Wärmepumpe zieht den Verlust des Gewährleistungsanspruchs nach sich.

Vor Gebrauch:

- > Genau prüfen, ob alle hydraulische Anschlüsse dicht sind
- > Den elektrischen Anschluss auf festen Sitz prüfen
- > Alle Bauteile auf festen Sitz kontrollieren
- > Prüfen, ob die Heizanlage entlüftet wurde

#### 1.2 CE-Kennzeichnungen und gesetzliche Regelungen

∠ Siehe "Bedienung- und Montageanweisung WÄRMEPUMPE", Punkt 1.2, Seite 4

#### 1.3 Grundlegende Sicherheitshinweise und Warnmeldungen

∠ Siehe "Bedienung- und Montageanweisung WÄRMEPUMPE", Punkt 1.3 Seite 4

### 2 Carel PGD

Der PGD-Display ist ein Steuerungsmodul, dank dem es möglich ist, ein Gebäude samt Gebrauchswarmwasser-Behälter mit der Wärmepumpe Hti 20 zu beheizen. Diese Lösung garantiert ein wirtschaftliches und zuverlässiges Heizsystem.

#### **Transparente Anzeige**

Das Steuerungsmodul ist mit einer farbigen, zusätzlichen Anzeige mit einem einfach zu bedienenden Menü ausgestattet, dank dem eine komfortable Raumtemperatur eingestellt werden kann.

#### **Einfache Montage**

Das Touch-Paneel PGD ist kompatibel mit der Wärmepumpe HTi20 der Firma HKS Lazar. Bei der Installation wird das Modul an eine externe Einheit angeschlossen, wodurch alle Betriebsparameterabgelesen werden können und sich eine komfortable Temperatur im Gebäude einstellen lässt.

Die Steuereinheit steuert unter anderem Wärmepumpen, Umwälzpumpen, Wegeventile und Mischer, wodurch eine wirtschaftliche und umweltfreundliche Heizung des Gebäudes ermöglicht wird.

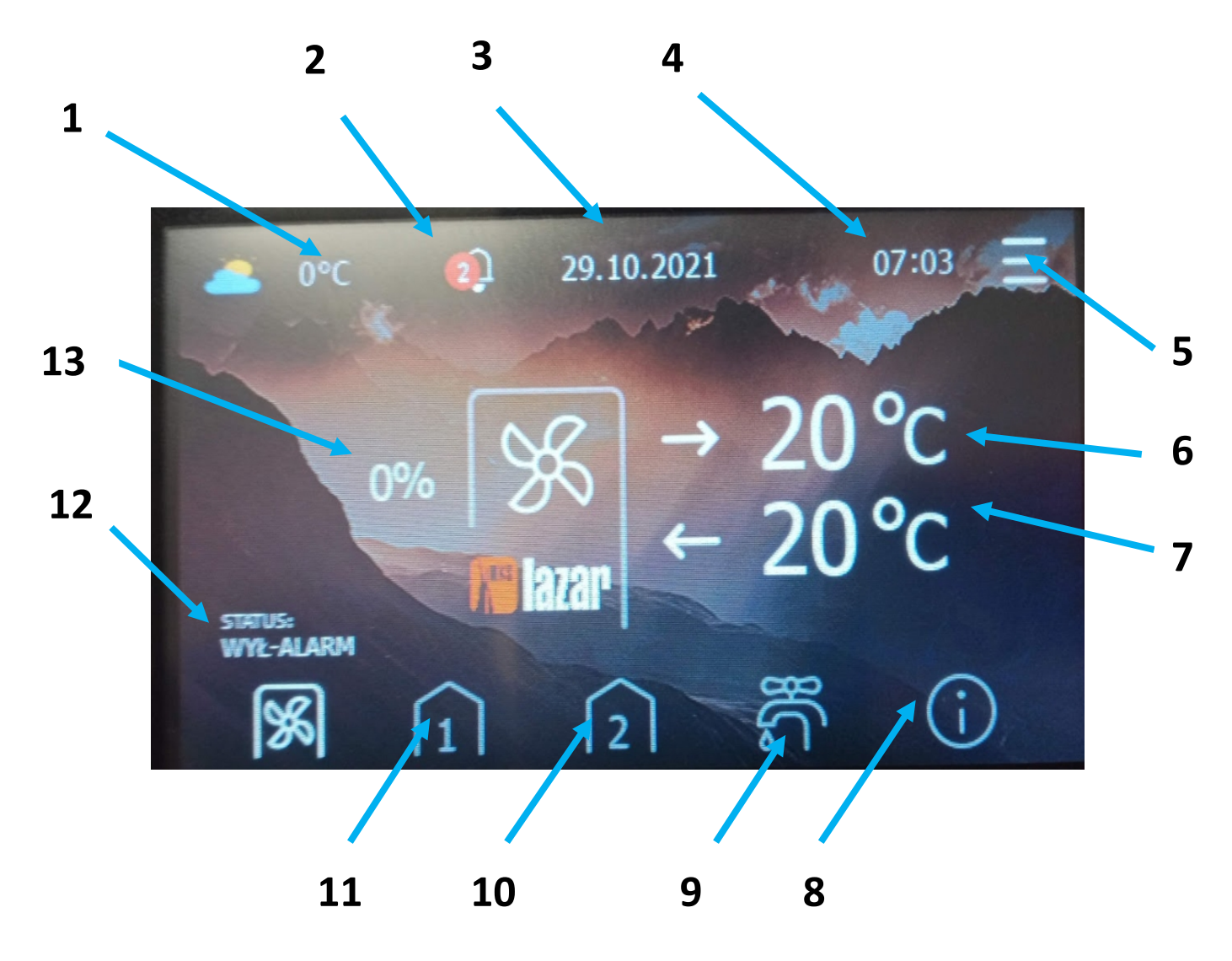

| Lfd. | Bezeichnung                                                                                   | Beschreibung                                        |  |
|------|-----------------------------------------------------------------------------------------------|-----------------------------------------------------|--|
| 1    | Außentemperatur                                                                               | Dieser Parameter zeigt die aktuelle Außentemperatur |  |
| 2    | Alarm                                                                                         | Benachrichtigung über einen Alarm im Gerät          |  |
| 3    | Kalender                                                                                      | Aktuelles Datum                                     |  |
| 4    | Uhr                                                                                           | Aktuelle Uhrzeit                                    |  |
| 5    | Menü                                                                                          | Mit dieser Taste wird das Fenster "Menü" aufgerufen |  |
| 6    | Austritt                                                                                      | Versorgungstemperatur aus der Wärmepumpe            |  |
| 7    | Eintritt                                                                                      | Rücklauftemperatur zur Wärmepumpe                   |  |
| 8    | 8 Information Daten von der Wärmepumpe, von den Heizkreisläufen und vo<br>Gebrauchswarmwasser |                                                     |  |
| 9    | Gebrauchswarmwasser                                                                           | Gebrauchswarmwasser-Einstellungen                   |  |
| 10   | Zusätzlicher Kreislauf                                                                        | Einstellungen des zusätzlichen Heizkreislaufs       |  |
| 11   | Hauptkreislauf                                                                                | Einstellungen des Hauptkreislaufs                   |  |
| 12   | Status der Wärmepumpe                                                                         | Information über den aktuellen Betrieb des Geräts   |  |
| 13   | Regulierung                                                                                   | Bedarf des Objektes an Wärmeenergie                 |  |

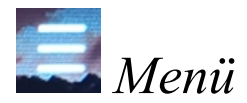

Nach dem Drücken von "Menü" ist der Zugriff zum Ein- und Ausschalten der Einrichtung, zur Auswahl der Betriebsmodi, aller Einstellungen der Heizung, der Erhitzer, der zusätzlichen Wärmequellen sowie der Zugriff zu Service-Parametern möglich.

| Menü                                    | Beschreibung                                                                                                    |  |
|-----------------------------------------|----------------------------------------------------------------------------------------------------|--|
| Wärmepumpe einschalten/ausschalten      | Schaltet die Wärmepumpe ein und aus                                                                                                    |  |
| Betriebsart                             | Einstellungen des Betriebsmodus                                                                                                    |  |
| Heizung und Gebrauchswarmwasser         | Realisierung des Heizvorgangs der Räume und des<br>Gebrauchswarmwassers                                                                                                  |  |
| • Kühlung und Gebrauchswarmwasser       | Realisierung des Kühlvorgangs der Räume und des<br>Gebrauchswarmwassers                                                                                                  |  |
| • Gebrauchswarmwasser                   | Heizvorgang von nur Gebrauchswarmwasser                                                                                                    |  |
| • Wechsel der Betriebsmodi              | Wechsle vom manuellen auf automatischen Betriebsmodus<br>Realisierung der Heizung der Räume nur dann, wenn die<br>Außentemperatur auf eine bestimmte Art und Weise sinkt |  |
| Notfall-Modus                           | Ermöglicht die Einstellung des Notfall-Modus                                                                                                    |  |
| • Notfall-Modi                          | Aktivieren des Notfall-Modus                                                                                                    |  |
| • Nur Erhitzer                          | Wenn es zu einer Störung kommt, wird der Heizvorgang über<br>den Erhitzer / den Kessel realisiert                                                                        |  |
| • Nur Kessel                            |                                                                                                    |  |
| Gebrauchswarmwasser-Behälter            | Gebrauchswarmwasser-Einstellungen                                                                                                    |  |
| • Zeitplan                              |                                                                                                    |  |
| <ul> <li>Kalender aktivieren</li> </ul> | Aktivierung des Zeitplans                                                                                                    |  |
| > Kalender                              | Einstellung des Zeitplans nach dem Tag                                                                                                    |  |
| Wochen-Ansicht                          | Einstellung des Zeitplans mit der Ansicht für die ganze Woche                                                                                                    |  |
| • Komfort                               | Einstellung der Temperatur des und Gebrauchswarmwassers im<br>Komfort-Modus                                                                                              |  |
| • Öko                                   | Einstellung der Temperatur des und Gebrauchswarmwassers im<br>Öko-Modus                                                                                                  |  |
| • Hysterese                             | Wenn die Temperatur im Gebrauchswarmwassers-Behälter um<br>jeweiligen Wert sinkt, wird der Heizvorgang des<br>Gebrauchswarmwassers aktiviert                             |  |
| • Heizen auf Wunsch                     | Manuelles Einschalten des Heizvorgangs des<br>Gebrauchswarmwassers                                                                                                    |  |

| • Desinfektion des Speichers                                   | • Aktivierung des Desinfektionsmodus des Speichers                                                         |  |
|----------------------------------------------------------------|----------------------------------------------------------------------------------------------------|--|
| Desinfektion-Zeitplan                                          | Einstellung des Zeitplans für die Desinfektion des Speichers                                               |  |
| Hauptkreislauf                                                 | Einstellungen des Hauptkreislaufs                                                                          |  |
| • Zeitplan                                                     |                                                                                                    |  |
| <ul> <li>Kalender aktivieren</li> </ul>                        | Aktivierung des Zeitplans                                                                                  |  |
| ➢ Kalender                                                     | Einstellung des Zeitplans nach Wochentag                                                                   |  |
| > Wochen-Ansicht                                               | Einstellung des Zeitplans mit der Ansicht für die ganze Woche                                              |  |
| • Heizkurve                                                    |                                                                                                    |  |
| <ul> <li>Versorgungstemperatur</li> </ul>                      | Einstellung der gewünschten Versorgungstemperatur je nach der aktuellen Außentemperatur                    |  |
| • Heizung                                                      |                                                                                                    |  |
| > Hysterese der Wassertemperatur                               | Wenn die Versorgungstemperatur um jeweiligen Wert sinkt,<br>betätigt die Wärmepumpe den Heizvorgang        |  |
| <ul> <li>Hysterese der Raumtemperatur</li> </ul>               | Wenn die Temperatur im Raum um jeweiligen Wert sinkt,<br>betätigt die Wärmepumpe den Heizvorgang           |  |
| <ul> <li>Maximaler Raumüberhitzung</li> </ul>                  | Wenn die Temperatur im Raum die Soll-Temperatur übersteigt,<br>wird die Umwälzpumpe außer Betrieb genommen |  |
| <ul> <li>Raumtemperatur Komfort</li> </ul>                     | Soll-Temperatur im Raum im Komfort-Modus                                                                   |  |
| Raumtemperatur Öko                                             | Soll-Temperatur im Raum im Öko-Modus                                                                       |  |
| • Kühlung                                                      |                                                                                                    |  |
| <ul> <li>Raumtemperatur Komfort</li> </ul>                     | Einzustellende Raumtemperatur im Komfort-Modus (16°C - 26°C)                                               |  |
| <ul> <li>Raumtemperatur Öko</li> </ul>                         | Einzustellende Raumtemperatur im Öko-Modus (16°C - 26°C)                                                   |  |
| <ul> <li>Einstellwert f ür Wasser im<br/>K ühlmodus</li> </ul> | Wassertemperaturwert für Kühlmodus (8°C - 20°C)                                                            |  |
| Zusätzlicher Kreislauf                                         | Einstellungen des zusätzlichen Kreislaufs                                                                  |  |
| • Zeitplan                                                     |                                                                                                    |  |
| <ul> <li>Kalender aktivieren</li> </ul>                        | Aktivierung des Zeitplans                                                                                  |  |
| > Kalender                                                     | Einstellung des Zeitplans nach Wochentag                                                                   |  |
| > Wochen-Ansicht                                               | Einstellung des Zeitplans mit der Ansicht für die ganze Woche                                              |  |
| Heizkurve                                                      |                                                                                                    |  |

| <ul> <li>Versorgungstemperatur</li> </ul>                                                                                                    | Einstellung der gewünschten Versorgungstemperatur je nach der aktuellen Außentemperatur                                                                                                    |  |
|----------------------------------------------------------------------------------------------------|----------------------------------------------------------------------------------------------------|--|
| • Heizung                                                                                                    |                                                                                                    |  |
| <ul> <li>Zusätzlichen Kreislauf einschalten</li> </ul>                                                                                                    | Aktiviert die Funktionen des zusätzlichen Mischer-Kreislaufs                                                                                                    |  |
| <ul> <li>Hysterese der Raumtemperatur</li> </ul>                                                                                                    | Wenn die Temperatur im Raum um jeweiligen Wert sinkt, wird der Heizvorgang aktiviert                                                                                                    |  |
| Maximale Raumüberhitzung                                                                                                    | Einstellung, bei welcher Überschreitung der Soll-Temperatur die<br>Umwälzpumpe ausgeschaltet wird                                                                                            |  |
| Raumtemperatur Komfort                                                                                                    | Einstellung der Raumtemperatur im Komfort-Modus (16°C - 28°C)                                                                                                    |  |
| Raumtemperatur Öko                                                                                                    | Einstellung der Raumtemperatur im Öko-Modus (16°C - 26°C)                                                                                                    |  |
| • Kühlung                                                                                                    |                                                                                                    |  |
| Raumtemperatur Komfort                                                                                                    | Einzustellende Raumtemperatur im Komfort-Modus (16°C - 26°C)                                                                                                    |  |
| <ul> <li>Raumtemperatur Öko</li> </ul>                                                                                                    | Einstellung der Raumtemperatur im Öko-Modus (16°C - 26°C)                                                                                                    |  |
| <ul> <li>Einstellwert f ür Wasser im<br/>K ühlmodus</li> </ul>                                                                                                | Wassertemperatur für Kühlmodus (8°C - 20°C)                                                                                                    |  |
| Erhitzer                                                                                                    | Einstellung des Erhitzers                                                                                                    |  |
| • Bivalenzpunkt 1 Grad Zentralheizung                                                                                                    | Aktivierung des Erhitzers 100% der Leistung bei der Soll-<br>Außentemperatur                                                                                                    |  |
| Hysterese des Bivalenzpunkts     Zentralheizung                                                                                                    | Abschalten des Erhitzers vom Anstieg der Außentemperatur                                                                                                    |  |
| <ul> <li>Verzögerungszeit für das Einschalten des<br/>Erhitzer nach Erreichen des<br/>Bivalenzpunktes Zentralheizung</li> </ul>                               | Zeit, nach der der Erhitzer eingeschaltet wird, wenn die<br>Außentemperatur sinkt                                                                                                    |  |
| • Bivalenzpunkt Gebrauchswarmwasser                                                                                                    | Außentemperatur für das Einschalten des Erhitzers für den<br>Heizvorgang für das Gebrauchswarmwasser                                                                                         |  |
| Hysterese des Bivalenzpunktes     Gebrauchswarmwasser                                                                                                    | Abschalten des Erhitzers vom Anstieg der Außentemperatur im<br>Gebrauchswarmwasser-Modus                                                                                                    |  |
| <ul> <li>Verzögerungszeit für das Einschalten des<br/>Erhitzer nach Erreichen des<br/>Bivalenzpunktes Gebrauchswarmwasser</li> </ul>                          | Zeit, nach der der Erhitzer eingeschaltet wird, wenn die<br>Außentemperatur im Gebrauchswarmwasser-Modus sinkt                                                                               |  |
| Den Betrieb des Erhitzers für<br>Gebrauchswarmwasser bei einer PC-<br>Störung zulassen     Patrich des Erhitzers für Zentrelheizung                           | Freigabe des Heizvorgangs mit dem Erhitzer im Notfallmodus<br>Zentralheizung/Gebrauchswarmwasser                                                                                             |  |
| bei einer PC-Störung zulassen                                                                                                    |                                                                                                    |  |
| • Betrieb des Effitzers für Zehtramerzung<br>bei einer PC-Störung zulassen         Zusätzlicher Kessel                                                        | Einstellung des zusätzlichen Kessels                                                                                                    |  |
| Settleb des Effitzers für Zehtramerzung<br>bei einer PC-Störung zulassen      Zusätzlicher Kessel      • Zusätzlichen Kessel einschalten                      | Einstellung des zusätzlichen Kessels<br>Die Funktionen des zusätzlichen Kessels aktivieren und<br>deaktivieren                                                                               |  |
| Betrieb des Effitzers für Zehtramerzung<br>bei einer PC-Störung zulassen      Zusätzlicher Kessel      • Zusätzlichen Kessel einschalten      • Bivalenzpunkt | Einstellung des zusätzlichen Kessels         Die Funktionen des zusätzlichen Kessels aktivieren und deaktivieren         Außentemperatur für das Einschalten des Kessels für den Heizvorgang |  |

| • Hysterese                                                    | Wenn die Temperatur um den Soll-Wert steigt, wird der Kessel                                                     |  |  |
|----------------------------------------------------------------|----------------------------------------------------------------------------------------------------|--|--|
|                                                                | abgeschaltet                                                                                                    |  |  |
| • Einschaltverzögerungszeit                                    | Die Zeit, nach welcher der Kessel angeschaltet wird, nachdem                                                     |  |  |
|                                                                | die Bivalenztemperatur erreicht wurde                                                                            |  |  |
| PC vom Bivalenzpunkt des Kessels                               | Die Aktivierung verursacht nur den Heizvorgang mit dem Kessel                                                    |  |  |
| abschalten                                                     | bei der jeweiligen Außentemperatur                                                                               |  |  |
| Einstellungen                                                  | Allgemeine Einstellungen der Wärmepumpe                                                                          |  |  |
| • Datum/Uhrzeit                                                | Uhrzeit und Datum einstellen                                                                                     |  |  |
| • Sprache                                                      | Einstellung der Bediensprache                                                                                    |  |  |
| Service                                                        | Ermöglicht den Zugriff auf Service-Menü Zugriff nur für<br>das autorisierte Service-Personal der Firma HKS Lazar |  |  |
| Alarmliste                                                     | Alarmliste und Alarmgeschichte                                                                                   |  |  |
|                                                                |                                                                                                    |  |  |
| Wenn der Raumtemperatursensor fehlt, wird da                   | ns Menü für den Hauptkreislauf und den zusätzlichen Kreislauf<br>unten dargestellt                               |  |  |
| Hauptkreislauf*                                                | Einstellung des Hauptkreislaufs*                                                                                 |  |  |
| • Zeitplan                                                     |                                                                                                    |  |  |
| <ul> <li>Kalender aktivieren</li> </ul>                        | Aktivierung des Zeitplans                                                                                        |  |  |
| ➢ Kalender                                                     | Einstellung des Zeitplans nach dem Tag                                                                           |  |  |
| > Wochen-Ansicht                                               | Einstellung des Zeitplans mit der Ansicht für die ganze Woche                                                    |  |  |
| • Heizkurve                                                    | Einstellung der gewünschten Versorgungstemperatur in<br>Abhängigkeit von der aktuellen Außentemperatur           |  |  |
| <ul> <li>Versorgungstemperatur</li> </ul>                      |                                                                                                    |  |  |
| • Heizung                                                      |                                                                                                    |  |  |
| <ul> <li>Hysterese der Wassertemperatur</li> </ul>             | Ab welchem Wert die Wärmepumpe den Heizvorgang aktivieren soll                                                   |  |  |
| Maximale Raumüberhitzung                                       | Einstellung, bei welcher Überschreitung der Soll-Temperatur die Umwälzpumpe ausgeschaltet wird                   |  |  |
| Raumtemperatur Öko                                             | Um welchen Wert sinkt die Temperatur im Öko-Modus                                                                |  |  |
| • Kühlung                                                      |                                                                                                    |  |  |
| <ul> <li>Raumtemperatur Komfort</li> </ul>                     | Einstellung der Raumtemperatur im Komfort-Modus (16°C - 26°C)                                                    |  |  |
| Raumtemperatur Öko                                             | Einstellung der Raumtemperatur im Öko-Modus (16 °C - 26°C)                                                       |  |  |
| <ul> <li>Einstellwert f ür Wasser im<br/>K ühlmodus</li> </ul> | Wassertemperaturwert für Kühlmodus (8 °C - 20 °C)                                                                |  |  |

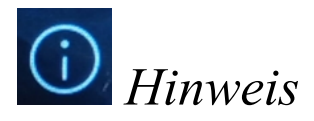

Wenn die Taste Hinweis geklickt wird, wird das Menü mit Informationen zum aktuellen Betriebszustand der Installation angezeigt.

| POMPA CIEPŁA    |  |  |
|-----------------|--|--|
| Zasobnik CWU    |  |  |
| Obieg główny    |  |  |
| Obieg dodatkowy |  |  |

Wenn die Taste "Wärmepumpe" gedrückt wird, werden solche Betriebsparameter der Wärmepumpe angezeigt wie Speisetemperatur und Rücklauftemperatur von Wasser, Saug- und Drucktemperatur des Betriebsmediums, Verflüssigungstemperatur, Verdampfungstemperatur und Außentemperatur. Zusätzlich sind hier die Daten des Kompressors zu sehen, z. B. Betriebsleistung, Anzahl der Einschaltvorgänge, Betriebsstunden des Kompressors, Anzahl der Einschaltvorgänge vom Defrost usw.

Wird die Taste "Gebrauchswarmwasser-Behälter" gedrückt, wird die Soll-Temperatur des Gebrauchswarmwasser-Behälters und die aktuelle Temperatur des Gebrauchswarmwassers angezeigt.

Wird die Taste "Hauptkreislauf" gedrückt, werden die Soll-Temperatur der Einspeisung, der aktuelle Betriebsstatus der Umwälzpumpe sowie die Informationen zur aktuellen Position des Kontakt-Temperaturreglers angezeigt

Wenn auch der zusätzliche Heiz-Kreislauf benutzt wird, werden von dieser Position die Angaben zum anderen Heiz-Kreislauf angezeigt, wie Speisetemperatur, eingestellte Raumtemperaturen usw.

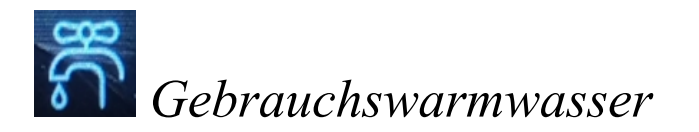

Wenn die Taste "Gebrauchswarmwasser" gedrückt wird, wird das Menü für Gebrauchswarmwasser angezeigt, wo man die Soll-Temperatur mit den tasten "+" und "-" einfach einstellen kann. Die max. Soll-Temperatur beträgt 55°C.

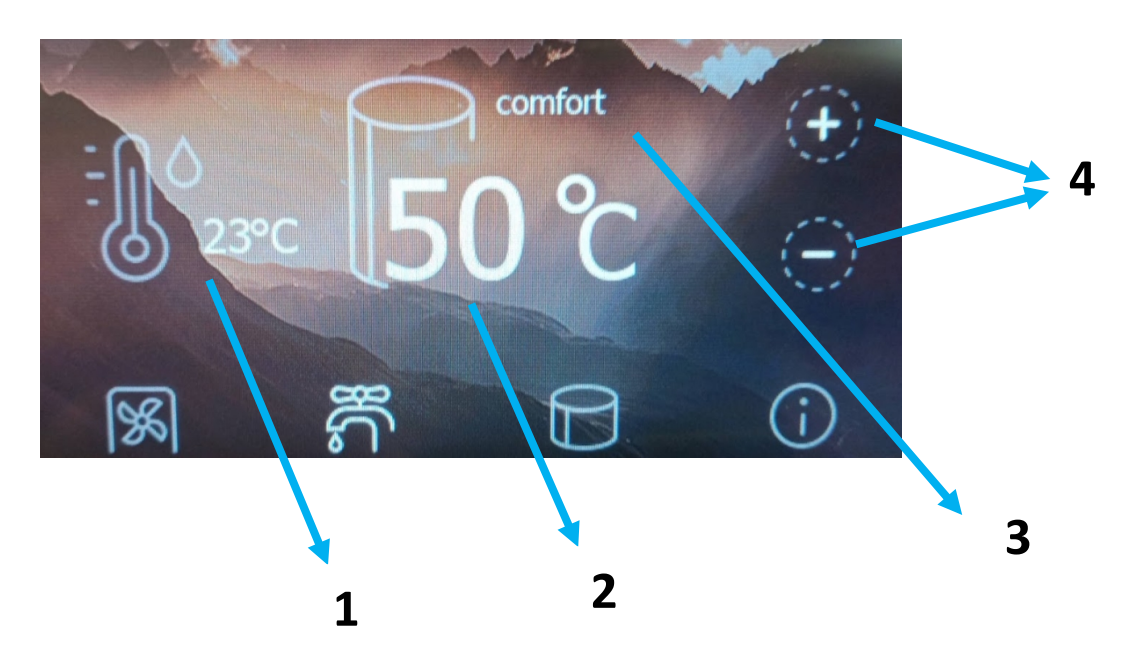

| Lfd. | Bezeichnung         | Beschreibung                                                                                |  |
|------|---------------------|---------------------------------------------------------------------------------------------|--|
| 1    | Solltemperatur      | Aktuelle Wassertemperatur im Gebrauchswarmwasser-Behälter                                   |  |
| 2    | Ist-Temperatur      | Soll-Temperatur für Wasser im Behälter, auf die es durch die Wärmepumpe erwärmt werden soll |  |
| 3    | Aktueller Heizmodus | Heizmodus für Gebrauchswarmwasser                                                           |  |
| 4    | Regulierung         | Tasten für die Regulierung der Soll-Temperatur im Gebrauchswarmwasser-Behälter              |  |

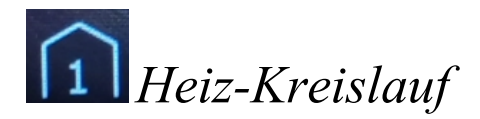

Wenn die Taste "Heiz-Kreislauf" gedrückt wird, wird das Menü für die Soll-Raumtemperatur angezeigt – die Soll-Temperatur lässt sich mit den Tasten "+" und "-" einfch regulieren. Die maximale Soll-Temperatur im Raum beträgt 30°C. Bei dem zusätzlichen Heiz-Kreislauf erfolgt die Regulierung über ein Mischventil und die Raumtemperatur wird auf eine identische Art und Weise geregelt.

Wenn der Temperatursensor im Raum nicht angeschlossen wurde, ist die Soll-Temperatur der Einspeisung auf der Anzeige zu sehen.

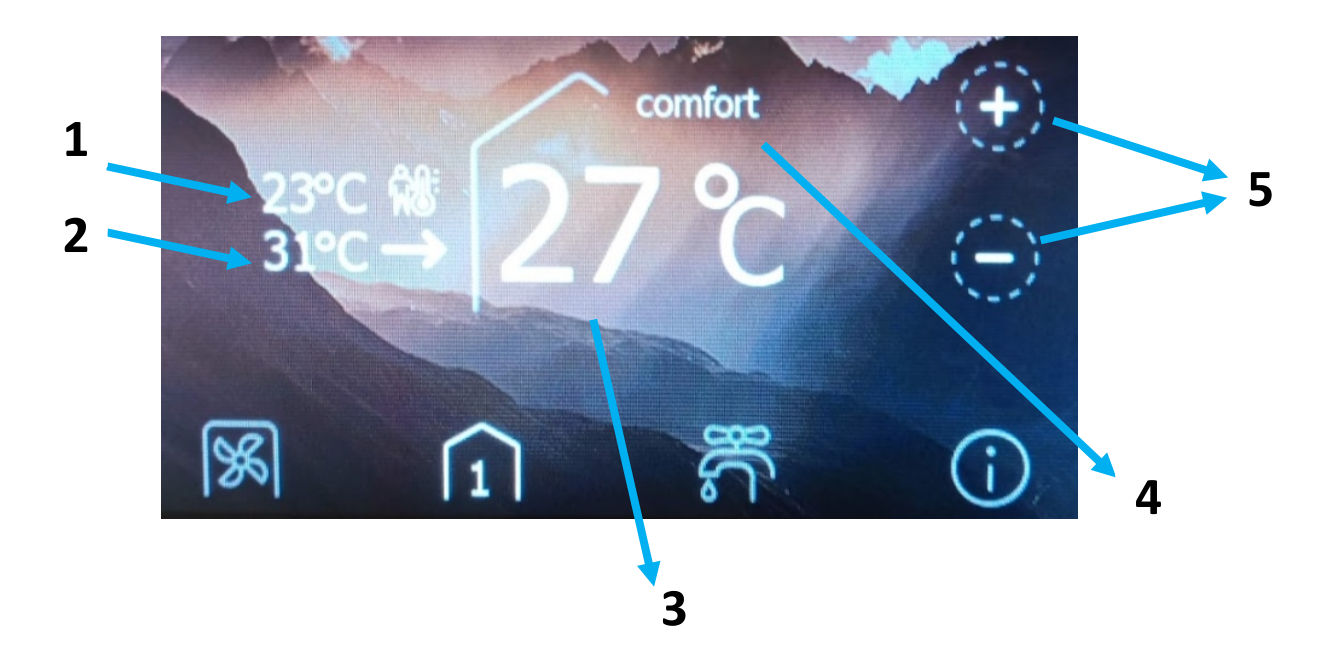

| Lfd.                                                               | Bezeichnung                      | Beschreibung                                                                                                    |  |
|--------------------------------------------------------------------|----------------------------------|----------------------------------------------------------------------------------------------------|--|
| 1                                                                  | Ist-Temperatur                   | Aktuelle Temperatur im Raum                                                                                                    |  |
| 2                                                                  | Ist-Temperatur der<br>Versorgung | Aktuelle Temperatur der Heizkreislauf-Versorgung                                                                                      |  |
| 3 Soll-Temperatur Soll-Temperatur im Raum, falls wird die Soll-Tem |                                  | Soll-Temperatur im Raum, falls die Zimmer-Sensoren nicht angeschlossen sind. Hier wird die Soll-Temperatur der Einspeisung angezeigt. |  |
| 4                                                                  | Aktueller Heizmodus              | Heizmodus für den Raum                                                                                                    |  |
| 5                                                                  | Regulierung                      | Tasten für die Regulierung der Soll-Temperatur im Raum                                                                                |  |

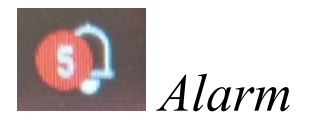

Das Alarm-Symbol informiert über das Eintreten eines Fehlers im System der Wärmepumpe. Nach einem Klick auf das Symbol wird die Auflistung der letzten Alarmmeldungen und Fehler angezeigt, in der linken unteren Ecke ist die vollständige Geschichte der Alarmmeldungen zu finden.

Eine Alarmmeldung kann mit der Taste in der rechten unteren Ecke zurückgesetzt werden. Nicht alle Meldungen und Fehler lassen sich über die Taste entfernen. Wenn die Alarmmeldung nicht gelöscht wird, obwohl man versucht hat, sie zu quittieren, ist das Problem bei der autorisierten Service-Stelle anzumelden.

| Aktywne ala                | rmy 🗙                 |
|----------------------------|-----------------------|
| Opis                       | Czas                  |
| Obieg 1 Inverter - Offline | 01/01/1970 - 00:00:44 |
| Offline c.pCOE             | 01/01/1970 - 00:00:44 |
|                            |                       |
| := Historia alarmów        | Reset alarmów         |

# Internet-Modul

Das Internet-Modul ermöglicht einen Remote-Zugriff auf die Installation und somit eine schnelle Diagnose eventueller Störungen. Jede Wärmepumpe ist mit einem Internet-Modul ausgestattet. Die erfolgreiche Registriereung eines Nutzers muss innerhalb von 30 Minuten nach dem Anschluss des Moduls ans Stromnetz erfolgen. Wenn die Registrierung und der Anschluss am Interne erst nach einer längeren Zeit möglich ist, ist der Versorgungsstecker zuziehen und erneut einzustecken.

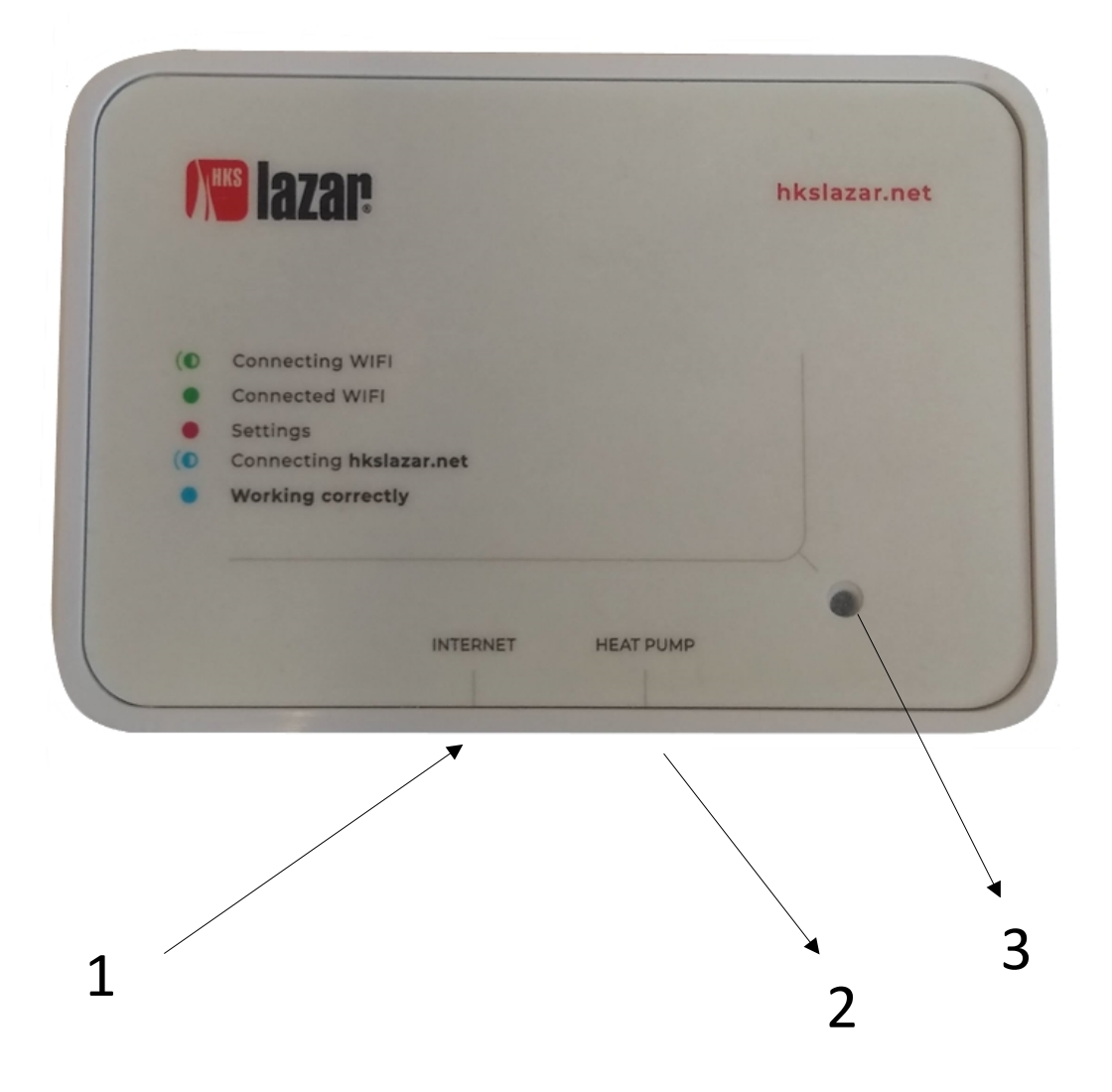

1- Eingang für eine Kabelverbindung mit dem Internet (optional);

2- Eingang für eine Verbindung mit der inneren Einheit der Wärmepumpe; 3- Signalisierungsleuchte

Das Solato-WLAN-Gate kann per Kabel mit dem Router verbunden werden. Wenn keine Leitung angeschlossen wird, kann WLAN verwendet werden. Der Zugriff zu einem Haus-Netzwerk muss konfiguriert werden.

- Wenn die grüne Leuchtdiode am Gate blinkt, ist das Gate nicht mit dem Internet verbunden. Über Handy, Tablet oder Rechner kann man sich mit dem Gate verbinden, um den Zugriff zum WLAN-Netzewerk zu konfigurieren. Ca. 40 Sekunden nach dem Anschluss ans Stromnetz beginnt die grüne Leuchtdiode zu blinken, was bedeutet, dass das Gate konfiguriert wird.
- 2. Im Telefon muss man die Datenübertragung deaktivieren und WLAN aktivieren.

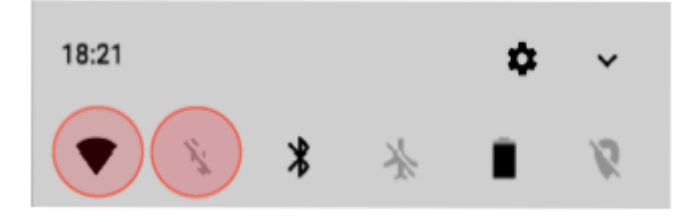

3. Das Gerät mit dem verfügbaren Netzwerk "HKS-LazarWiFi" verbinden, Passwort: "12345678" oder QR-Code scannen.

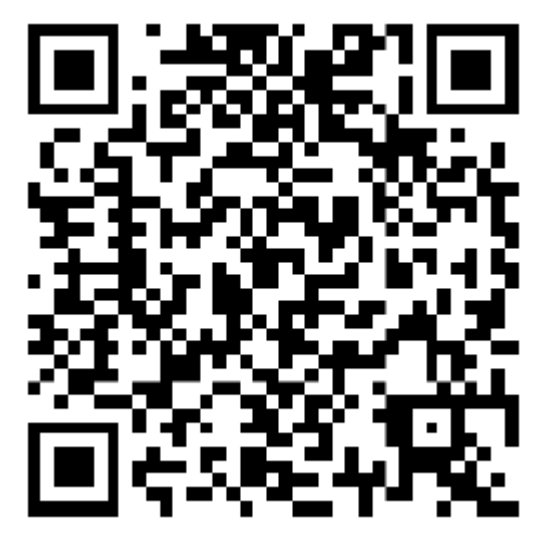

4. Wenn das Handy die Verbindung mit dem Netzwerk herstellt, muss der Internetbrowser geöffnet werden - dann wird die Adresse *192.168.4.1* eingegeben oder QR-Code gescannt.

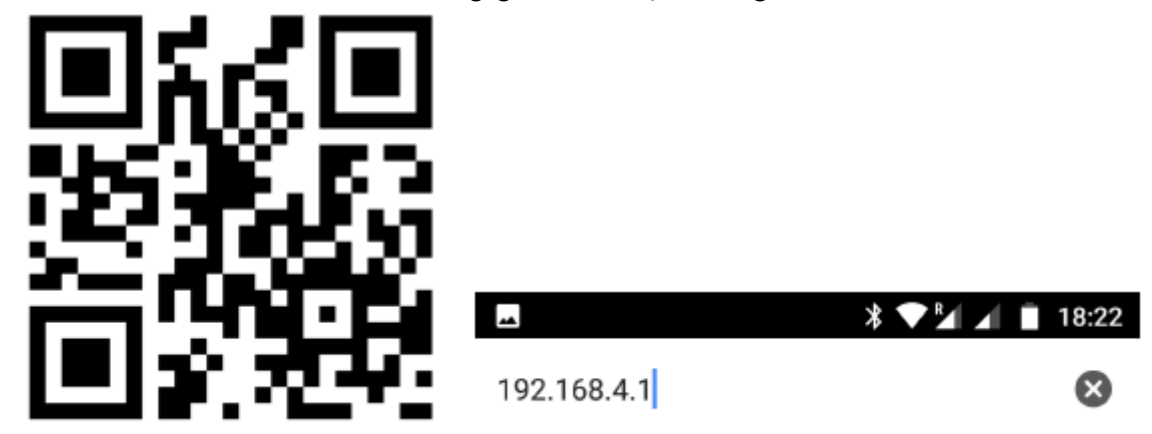

5. Nach dem Aufrufen der Seite wird das Haus-Netzwerk aus den verfügbaren Netzwerken ausgewählt.

| 192.168.4.1     SOLATO WIFI   Połączona Sieć WiFi: BRAK połączenia !   Połącz z siecią WiFi:   Sieć:   Imasło:   Połącz   Dostępne sieci (wybierz):   sieci Domowa   100%   inna Siec   51%   Pomoc:: solato.pl/wifi |                                        | * 📽 🕍 🔺  | 18:25 |  |  |
|----------------------------------------------------------------------------------------------------|----------------------------------------|----------|-------|--|--|
| SOLATO WiFi   Połączona Sieć WiFi: BRAK połączenia !   Połącz z siecią WiFi:   Sieć:   Hasło:   Połącz   Dostępne sieci (wybierz):   siecipomowa   100%   innaSiec   51%   Pomoc: solato.pl/wifi                     | 192.168.4.1                            | 0        | :     |  |  |
| Połączona Sieć WiFi: BRAK połączenia ! Połącz z siecią WiFi: Sieć: Hasło: Połącz Dostępne sieci (wybierz): sieci Domov/a 100% inna Siec 51% Pomoc: solato.pl/wifi                                                    | SOL                                    | ATO WiFi |       |  |  |
| Połącz z siecią WiFi:<br>Sieć:<br>Hasło:<br>Połącz<br>Dostępne sieci (wybierz):<br>sieci Domowa 100%<br>inna Siec 51%<br>Pomoc: solato.pl/wifi                                                                       | Połączona Sieć WiFi: BRAK połączenia ! |          |       |  |  |
| Sieć:<br>Hasło:<br>Dostępne sieci (wybierz):<br>sieciDomowa 100%<br>innaSiec 51%<br>Pomoc: solato.pl/wifi                                                                                                    | Połącz z siecią WiFi:                  |          |       |  |  |
| Hasło:<br>Połącz<br>Dostępne sieci (wybierz):<br>sieci Domowa 100%<br>inna Siec 51%<br>Pomoc: solato.pl/wifi                                                                                                    | Sieć:                                  |          |       |  |  |
| Polącz<br>Dostępne sieci (wybierz):<br>sieci Domowa 100%<br>inna Siec 51%<br>Pomoc: solato.pl/wifi                                                                                                    | Hasło:                                 |          |       |  |  |
| Dostępne sieci (wybierz):<br>sieciDomowa 100%<br>innaSiec 51%<br>Pomoc: solato.pl/wifi                                                                                                    | Połącz                                 |          |       |  |  |
| Dostępne sieci (wybierz):<br>sieci Domowa 100%<br>inna Siec 51%<br>Pomoc: solato.pl/wifi                                                                                                    |                                        |          |       |  |  |
| siecipomowa 100%<br>innaSiec 51%<br>Pomoc: solato.pl/wifi                                                                                                    | Dostępne sieci (wybierz):              |          |       |  |  |
| innaSiec 51%<br>————————————————————————————————————                                                                                                    | sieciDomowa                            | 100%     |       |  |  |
| Pomoc: solato.pl/wifi                                                                                                    | innaSiec                               | 51%      |       |  |  |
| Pomoc: solato.pl/wifi                                                                                                    |                                        |          |       |  |  |
|                                                                                                    |                                        |          |       |  |  |
|                                                                                                    |                                        |          |       |  |  |
|                                                                                                    |                                        |          |       |  |  |
|                                                                                                    |                                        |          |       |  |  |

6. Passwort eingeben und auf "Verbinden" klicken.

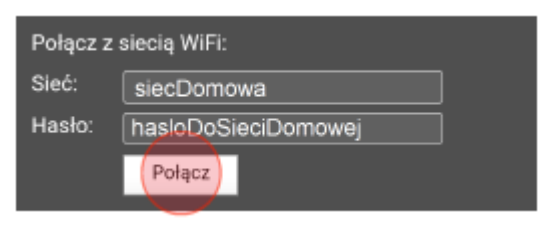

7. Nach einigen Sekunden verbindet sich das Gate mit dem Netzwerk und die Leuchtdiode "ROUTER" leuchtet dauerhaft. Die Seite kann solche Information anzeigen.

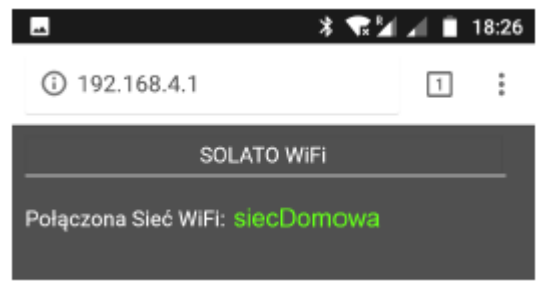

8. Wenn die Verbindung mit dem Netzwerk erfolgreich hergestellt wurde, ist die Seite <u>https://hkslazar.net</u> aufzurufen und der Benutzer im System zu registrieren, um vollständigen Zugriff zur Kontrolle über die Installation im Remote-Modus zu bekommen.

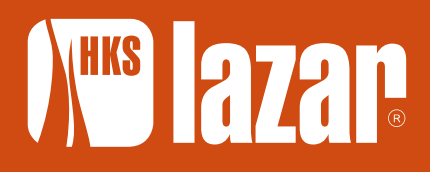

HKS LAZAR Spółka z o. o. 44-335 Jastrzębie-Zdrój ul. Wodzisławska 15B POLAND

+48 32 47 57 123 +48 32 47 29 578 +48 32 47 51 960

e-mail: sekretariat@hkslazar.pl facebook.com/HKS.LAZAR/

www.hkslazar.de